## MANUAL UPDATE DATA SISTER (NIP, No HP, Alamat, Email)

### Case #1: Sudah Pernah Daftar dan Bisa Login di SISTER

- 1. Login ke sister.upnjatim.ac.id, akses menu Profil-> Data Pribadi
- 2. Untuk **Ubah Nomor NIK**, klik di bagian dilingkari warna biru seperti gambar di bawah ini

| SISTER   Profil                            | × +                       |                                |                    | - 0                               | ×   |
|--------------------------------------------|---------------------------|--------------------------------|--------------------|-----------------------------------|-----|
| $\leftarrow \rightarrow \bigcirc \bigcirc$ | Not secure   sister.upnja | atim.ac.id/profil/data_pribadi |                    | 文 📘 👍 📵 📳                         |     |
| Penempatan                                 |                           | 2                              | Alamat dan Kontak  |                                   | ^   |
| 🖻 Kualifikasi                              | >                         | 8                              | Aldmail Gan Kontak | <i>(</i> 2)                       |     |
| 💩 Kompetensi                               |                           |                                | Email              | : mohamadafandi.si@upnjatim.ac.id |     |
| Pelaks pendidikan                          |                           |                                | Alamat             | : Rungkut Harapan F/13            |     |
|                                            |                           | Unggah Foto ᆂ                  | RT                 | ; 6                               | 1.1 |
| A Pelaks. penelitian                       | NIDN                      | : 0718077605                   | RW                 | : 2                               |     |
| % Pelaks. pengabdian                       | Nama                      | : MOHAMAD IRWAN AFAND          | DI Dusun           | : (Tidak ada data)                |     |
| <b>A</b> housing                           | Jenis Kelamin             | : Laki-laki                    | Desa/Kelurahan     | : Kalirungkut                     |     |
| to Penunjang                               | Tempat Lahir              | : MAGETAN                      | Kota/Kabupaten     | : Kota Surabaya                   |     |
| 🝷 Reward                                   | > Tanggal Lahir           | : 18 Juli 1976                 | Provinsi           | : Prov. Jawa Timur                |     |
| 😰 Layanan PAK                              | > Nama Ibu Kani           | idung :                        | Kode Pos           | : 60293                           |     |
|                                            |                           |                                | No. Telepon Rumah  | : 0318702212                      |     |
| Layanan BKD                                | 1                         |                                | No. HP             | : 081382538235                    |     |
| Layanan serdos                             | Kependudukan              |                                |                    |                                   |     |
| 🔲 Info Serdos                              |                           |                                |                    |                                   |     |
|                                            | NIK                       | : 3578031807760003             | Kepegawaian        | 3                                 |     |
|                                            | Agama                     | : Islam                        |                    |                                   |     |
|                                            | Kewarganegar              | raan : Indonesia               | Program Studi      | : Sistem Informasi                |     |
|                                            |                           |                                | NIP (khusus PNS)   | : (Tidak ada data)                |     |
|                                            |                           |                                | Status Kepegawaian | : Lainnya                         |     |
|                                            | Keluarga                  |                                | Status Keaktifan   | : Aktif                           |     |
|                                            |                           |                                | Nomor SK CPNS      | : (Tidak ada data)                |     |

3. Selanjutnya, jika data NIK di kolom Kependudukan Lama salah, ketikkan data NIK baru di kolom Data Kependudukan Baru. Jika data Agama dan/atau Kewarganegaraan juga ada kesalahan, silakan lakukan perubahan dengan cara serupa. Terakhir, unggah file pendukung, isi nama dokumen, dan pilih jenis dokumen.

| SISTER   Profil                      | × +        |                                                                        |                                                                                      |                                 |        |     | - | ٥ | × |
|--------------------------------------|------------|------------------------------------------------------------------------|--------------------------------------------------------------------------------------|---------------------------------|--------|-----|---|---|---|
| $\leftarrow \rightarrow \circ \circ$ | Not secure | sister.upnjatim.ac.id/data_pribadi/edit/ke                             | pendudukan/ajuan/eyJpdil6ljl3a0dBaE1qSG90aEo5V1E22                                   | ZmRMd2c9PSIsInZhbHVIIjoiYUJoaGx | 4      | Zv≡ | Ŵ |   |   |
| 🔊 Kualifikasi                        | >          |                                                                        | Data Kependudukan Lama                                                               | Data Kependudukar               | n Baru |     |   |   | ^ |
|                                      | >          | NIK                                                                    | 3578031807760003                                                                     |                                 |        |     |   |   |   |
| 🛢 Pelaks. pendidikan                 | >          | Agama                                                                  | Islam                                                                                | Pilih                           |        |     | ٣ | J |   |
|                                      | •          | Kewarganegaraan                                                        | Indonesia                                                                            | Pilih                           |        |     | ٣ |   |   |
| % Pelaks. pengabdian                 | >          | Upload Dokumen<br>(Maksimal total ukuran file dalam sekali proses      | Dokumen 1                                                                            |                                 |        |     | × |   |   |
| Penunjang                            | >          | upload : <u>5 MB)</u><br>Debumen ware dilemaichen odeleb debumen weißb | File * (Jenis file yang diijinkan : pdf, jpg, jpgg, png, doc, docx, xls, xlsx, txt.) |                                 |        |     |   |   |   |
| 🛨 Reward                             | •          | dan dokumen yang sesual dengan data yang<br>diusulkan.                 | Pilih file                                                                           |                                 |        |     |   |   |   |
|                                      | •          | Dokumen Wajib :<br>- KTP                                               | Nama Dokumen                                                                         |                                 |        |     |   |   |   |
| 👛 Layanan BKD                        | >          |                                                                        |                                                                                      |                                 |        |     |   |   |   |
| Layanan serdos                       |            |                                                                        | Keterangan                                                                           |                                 |        |     |   |   |   |
| 🔲 Info Serdos                        |            |                                                                        |                                                                                      |                                 |        |     | 1 |   |   |
|                                      |            |                                                                        | Jenis Dokumen *                                                                      |                                 |        |     |   |   |   |
|                                      |            |                                                                        | Pilih                                                                                |                                 |        |     | ~ |   |   |
|                                      |            |                                                                        | Tautan Dokumen                                                                       |                                 |        |     |   |   |   |
|                                      |            |                                                                        | Tambah dokumen baru                                                                  |                                 |        |     |   |   |   |
|                                      |            | 🖹 Simpan                                                               |                                                                                      |                                 |        |     |   |   |   |
|                                      |            |                                                                        |                                                                                      |                                 |        |     |   |   | * |

4. Jika sudah, klik tombol "Simpan". Kemudian klik tombol "**Ajukan Perubahan Data**".

5. Untuk Ubah No HP, Nomor Telepon, Alamat silakan klik pada tombol yang dilingkari biru seperti gambar di bawah ini.

| SISTER   Profil                                              | × +                             |                        |                    | - 🛛 ×                             |
|--------------------------------------------------------------|---------------------------------|------------------------|--------------------|-----------------------------------|
| $\leftarrow \rightarrow $ $\circlearrowright$ $\bigcirc$ Not | secure   sister.upnjatim.ac.id/ | /profil/data_pribadi   |                    | ☆ 📕 樟 📵 🙁 …                       |
| Penempatan                                                   |                                 | 2                      | alamat dan Kontak  |                                   |
| 🕫 Kualifikasi >                                              |                                 | 8                      | PROFESSION AND     | U U                               |
| 💩 Kompetensi 🛛 🔸                                             |                                 |                        | Email              | : mohamadafandi.si@upnjatim.ac.id |
| B Delake sandidikan                                          |                                 |                        | Alamat             | : Rungkut Harapan F/13            |
| elaks. pendidikan 🦻                                          |                                 | Unggah Foto ᆂ          | RT                 | ; 6                               |
| Å Pelaks. penelitian >                                       | NIDN                            | : 0718077605           | RW                 | : 2                               |
| % Pelaks. pengabdian →                                       | Nama                            | : MOHAMAD IRWAN AFANDI | Dusun              | : (Tidak ada data)                |
|                                                              | Jenis Kelamin                   | : Laki-laki            | Desa/Kelurahan     | : Kalirungkut                     |
| Penunjang >                                                  | Tempat Lahir                    | : MAGETAN              | Kota/Kabupaten     | : Kota Surabaya                   |
| 🖞 Reward >                                                   | Tanggal Lahir                   | : 18 Juli 1976         | Provinsi           | : Prov. Jawa Timur                |
| 🞓 Layanan PAK 🛛 >                                            | Nama Ibu Kandung                |                        | Kode Pos           | : 60293                           |
| -                                                            |                                 |                        | No. Telepon Rumah  | : 0318702212                      |
| Layanan BKD >                                                |                                 |                        | No. HP             | : 081382538235                    |
| Layanan serdos                                               | Kependudukan                    | ( <b>7</b>             |                    |                                   |
| 📼 Info Serdos                                                |                                 |                        |                    |                                   |
|                                                              | NIK                             | : 3578031807760003     | Kepegawaian        | a                                 |
|                                                              | Agama                           | : Islam                |                    |                                   |
|                                                              | Kewarganegaraan                 | : Indonesia            | Program Studi      | : Sistem Informasi                |
|                                                              |                                 |                        | NIP (khusus PNS)   | : (Tidak ada data)                |
|                                                              |                                 |                        | Status Kepegawalan | : Lainnya                         |
|                                                              | Keluarga                        | 12                     | Status Keaktifan   | : Aktif                           |
|                                                              |                                 |                        | Nomor SK CPNS      | : (Tidak ada data)                |

6. Kemudian ketikkan data yang ingin diubah pada kolom Data Alamat dan Kontak Baru (Email, Alamat Lengkap, No HP), unggah file pendukung, beri nama dokumen, pilih jenis dokumen.

| SISTER   Profil ×             | +                                                                                                    |                                                  | - <b>o</b>                                 |
|-------------------------------|----------------------------------------------------------------------------------------------------|--------------------------------------------------|--------------------------------------------|
| ← → Ů <sup>①</sup> Not secure | sister.upnjatim.ac.id/data_pribadi/edit/al                                                                                                    | amat/ajuan/eyJpdil6ljV5Q3pGd2RWRjVtN1AwM2JFTFI   | M1R3c9PSIsInZhbHVIIjoiYWt6dWFs 💱 🚖 📕 🍃 🕲 🌘 |
| 🞓 Kualifikasi >               |                                                                                                    | Data Alamat dan Kontak Lama                      | Data Alamat dan Kontak Baru                |
| 🗞 Kompetensi >                | Email                                                                                                    | mohamadafandi.si@upnjatim.ac.id                  |                                            |
| 🖗 Pelaks. pendidikan >        | Alamat                                                                                                    | Rungkut Harapan F/13                             |                                            |
| Pelaks. penelitian >          | RT                                                                                                    | 6                                                |                                            |
| ₀ Pelaks. pengabdian →        | RW                                                                                                    | 2                                                |                                            |
| ≱ Penunjang →                 | Dusun                                                                                                    | (Tidak ada data)                                 |                                            |
| ⊧ Reward >                    | Desa/Kelurahan                                                                                                    | Kalirungkut                                      |                                            |
| F Layanan PAK >               | Kota/Kabupaten                                                                                                    | Kota Surabaya                                    | Pilih                                      |
| i Layanan BKD >               | Kode Pos                                                                                                    | 60293                                            |                                            |
| Layanan serdos                | No. Telepon Rumah                                                                                                    | 0318702212                                       |                                            |
| ■ Into Serdos                 | No. HP                                                                                                    | 081382538235                                     |                                            |
|                               | Upload Dokumen<br>(Messimel teal ukwan file dalam sekali proses<br>upload : £.MI)<br>Dokumen yang dilampirkan adalah dokumen wajib<br>dan dokumen yang sesual dengan data yang<br>dirustikan.<br>Dokumen Wajib :<br>- KTP | Dokumen 1<br>File *<br>Plüh file<br>Nama Dokumen | ×                                          |

- 7. Jika sudah, klik tombol "Simpan". Kemudian klik tombol **"Ajukan Perubahan Data".**
- 8. Selesai

## Case #2: Sudah Pernah Daftar tapi Tidak Bisa Login di SISTER Jika LUPA Email:

Silakan kontak dan kirimkan Namanya ke UPT TIK (upttik@upnjatim.ac.id) untuk dilihatkan ke dalam sistem.

#### Jika LUPA **Password**:

- 1. Pastikan ingat email yang dipakai untuk daftar ke SISTER yang mana. Jika lupa atau tidak yakin, cek LUPA Email di atas.
- 2. Akses <u>http://sister.upnjatim.ac.id/password/lupa\_</u>dan ketikkan email anda , kemudian klik

| ← → ♡ ⓒ Not secure   sister.u | njatim ac.id/password/lupa                                                                                               | 38 × × | 1 位 图 🛢 |
|-------------------------------|----------------------------------------------------------------------------------------------------|--------|---------|
|                               | Sistem Informasi Sumberdaya Terintegrasi<br>PTN                                                                          |        |         |
|                               | SUBMIT<br>Kembali ke halaman login.<br>I tanya susterdiktilgmali.com<br>Direktorat Sumberdaya - Ditjen Pendidikan Tinggi |        |         |

- 3. Tunggu beberapa saat, kemudian buka email anda, periksa di laman Inbox dan cari email yang dikirim oleh SISTER. Periksa juga di Spam jika di Inbox tidak ada.
- 4. Jika email sudah masuk, silakan dibuka, dan klik di link (pranala) yang diberikan dan ikuti

petunjuk yang diberikan.

 Jika sudah mengganti password nya, silakan akses kembali <u>http://sister.upnjatim.ac.id\_</u>dan masukkan username (email) dan password terbaru.

# Case #3: Belum Pernah Daftar

- 1. Akses laman <u>http://sister.upnjatim.ac.id/registrasi</u>, masukkan NIDN dan email anda (sebaiknya email @upnjatim.ac.id, kemudian klik DAFTAR
- 2. Tunggu beberapa saat, kemudian buka email anda, periksa di laman Inbox dan cari email yang dikirim oleh SISTER. Periksa juga di Spam jika di Inbox tidak ada.
- Jika email sudah masuk, silakan dibuka, dan klik di link (pranala) yang diberikan untuk AKTIVASI akun.
- 4. Jika sudah silakan akses kembali <u>http://sister.upnjatim.ac.id\_</u>dan masukkan username (email) dan password.